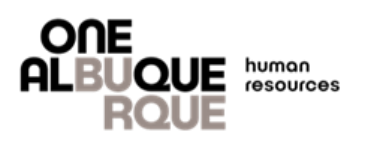

| Navigate to Employee Self Service                                                                             |                                                                          |
|----------------------------------------------------------------------------------------------------|--------------------------------------------------------------------------|
| Step 1.                                                                                                    |                                                                          |
| Open an Infernet browser                                                                                      |                                                                          |
| Navigate to <u>eweb.cabq.gov</u>                                                                              |                                                                          |
| <ul> <li>Step 2.</li> <li>Select Employee Self Service from the col<br/>Self-Service"</li> </ul>              | lumn on the left, then click "Login to PeopleSoft HR – Employee          |
| City eWeb Employee Benefits Employ<br>ROUE ANNOUNCEMENTS (1)                                                  |                                                                          |
| Employee Self Service Title                                                                                   |                                                                          |
| ALBUQUE<br>ROUE<br>City eWeb Employee Benefits Employee<br>ESS Employee Porta                                 | Learning IT Services Templates City Travel CABQ IPRA Administrative Inst |
| Employee Self Service ESS Home Creating Custom Home Page Click here to login                                  | to PeopleSoft HR - Employee Self Service                                 |
| Step 3.                                                                                                    |                                                                          |
| <ul> <li>Enter User ID (Employee ID i.e. – E12345)</li> <li>Enter Password</li> <li>Select Sign In</li> </ul> | User ID                                                                  |
|                                                                                                    |                                                                          |
| If you need help logging in, contact the                                                                      | Password                                                                 |
| IT Help Desk at (505) 768-2930                                                                                | Select a Language                                                        |
|                                                                                                    | English ~                                                                |
|                                                                                                    | 3 Sign In                                                                |
|                                                                                                    | Enable Screen Reader Mode                                                |
|                                                                                                    |                                                                          |

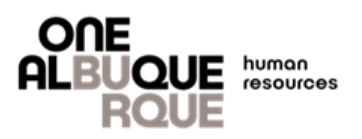

## Update Personal Information

### Step 4.

• Click on the Personal Details tile on your dashboard

### Employee Self Service ~

|                           | Balances    | Fluid Forms      | Company Directory | Payroll                  |
|---------------------------|-------------|------------------|-------------------|--------------------------|
| Descr                     | End<br>Bal  |                  |                   |                          |
| Birthday Leave            | 8           | <b>=</b>         |                   |                          |
| Non-Bargaining Co<br>Time | omp 12      |                  |                   |                          |
| Sick                      | 24.69       |                  |                   |                          |
| V                         | 47.50       |                  |                   | Last Pay Date 07/07/2023 |
| Personnel Elec            | tion Ballot | Personal Details | Benefit Details   | Performance              |
| ORACI                     |             |                  |                   |                          |
| PEOPLES                   | OFT         |                  |                   |                          |
|                           |             |                  |                   |                          |
|                           |             | •                |                   |                          |
|                           |             | $\sim$           |                   |                          |

#### Step 5.

Click the address you'd like to add/update

| ←   ③ ♡                  | NEWLYSS, WALTER, YN MALSEAWER PORTAGENER MAR HAN AN MAL AN |         | Q Search in Menu |
|--------------------------|------------------------------------------------------------|---------|------------------|
| Personal Details         |                                                            |         |                  |
| Jean Doe<br>Employee     |                                                            |         |                  |
| Addresses                | Addresses                                                  |         |                  |
| 🔇 Contact Details        | Home Address                                               |         |                  |
| arital Status            | 400 Marquette Ave<br>Albuquerque, NM 87102                 | Current | $\bigcirc$       |
| Name                     |                                                            |         |                  |
| 🍇 Ethnic Groups          | Mailing Address                                            |         |                  |
| C Emergency Contacts     | 400 Marquette Ave<br>Albuaueraue. NM                       | Current | >                |
| 💄 Additional Information |                                                            |         |                  |
|                          |                                                            |         |                  |
|                          |                                                            |         |                  |
|                          |                                                            |         |                  |
|                          |                                                            |         |                  |
|                          |                                                            |         |                  |

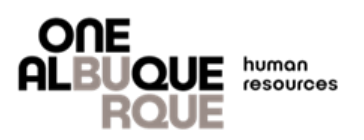

# Update Personal Information (Cont'd)

### Step 6.

- A new window will open, click inside the text box and input the new address information ٠
- Please Note:
  - You must update your physical <u>and</u> mailing addresses
     Do not use apostrophes or special characters
- Once you've entered the new address information, be sure to click save

| el Address                                                |                                                                  |  |  |  |  |
|-----------------------------------------------------------|------------------------------------------------------------------|--|--|--|--|
| Instruction                                               |                                                                  |  |  |  |  |
| To save United States addresses at least one of the follo | owing fields must get populated: Address 1, Address 2, Address 3 |  |  |  |  |
| Change As Of                                              | 07/18/2023                                                       |  |  |  |  |
| Address Type                                              | Home                                                             |  |  |  |  |
| *Country                                                  | United States Q                                                  |  |  |  |  |
| Address 1                                                 |                                                                  |  |  |  |  |
| Address 2                                                 |                                                                  |  |  |  |  |
| Address 3                                                 |                                                                  |  |  |  |  |
| City                                                      |                                                                  |  |  |  |  |
| State                                                     | Q                                                                |  |  |  |  |
| Postal                                                    |                                                                  |  |  |  |  |
| County                                                    |                                                                  |  |  |  |  |
|                                                           |                                                                  |  |  |  |  |
|                                                           |                                                                  |  |  |  |  |
|                                                           |                                                                  |  |  |  |  |
|                                                           |                                                                  |  |  |  |  |
|                                                           |                                                                  |  |  |  |  |

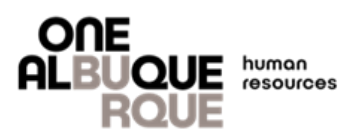

## Contact Us

If you have any concerns, questions, or need help feel free to reach out! Our office is open Monday – Friday from 8:00am to 5:00pm or visit our website for more benefits information.

### Insurance and Benefits Division

**(505)** 768-3758

mployeebenefits@cabq.gov

cabq.gov/benefits